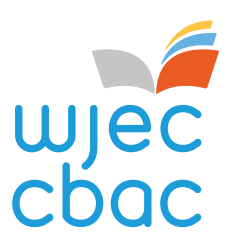

# REMOTE INVIGILATION SERVICE

Invigilator Guide Version 1.0 - November 2021

www.wjec.co.uk

## Contents

| 1. | Introduction                                       | 2  |
|----|----------------------------------------------------|----|
| 2. | WJEC Record and Review Remote Invigilation Service | 2  |
| 3. | Reviewing recordings: step-by-step instructions    | 3  |
| 4. | Identifying and managing suspected malpractice     | 13 |

#### 1. Introduction

This document provides step-by-step guidance for Invigilators appointed to review assessments sat using the WJEC Remote Invigilation Service.

The information in this document should be read in conjunction with the following documents: It should be read in conjunction with the following documents:

- Remote Invigilation: Centre Guide
- Remote Invigilation Service: Candidate Guide

References to "we", "our", "us" throughout this document refers to WJEC. References to "you", "your" refers to the centre appointed Invigilator.

#### 2. WJEC Record and Review Remote Invigilation Service

Remote invigilation is the invigilation of a candidate sitting an on-screen test, from a remote location. Remote invigilation utilises a computer/laptop webcam and microphone to monitor/record the individual, as well as monitoring what is happening on the individual's screen.

Our Record and Review Remote Invigilation Service ("the Service") allows assessment to be carried out at a candidate's home, workplace (or other chosen location) without an invigilator in the same room. It supports centres to plan and manage assessments at a time that suits both candidate and centre.

A recording of the assessment is made, saved, and then reviewed at a later stage by a centre appointed Invigilator.

Our Service is hosted by an organisation called Talview and is available for the following assessments:

- C00/1238/5 WJEC Level 2 Children's Care, Play, Learning and Development: Core (MCQ)
- C00/0724/6 Essential Application of Number Skills Level 1 (Confirmatory Test)
- C00/0724/7 Essential Application of Number Skills Level 2 (Confirmatory Test)
- C00/0724/8 Essential Application of Number Skills Level 3 (Confirmatory Test)
- C00/0724/9 Essential Communication Skills Level 1 (Confirmatory Test)
- C00/0725/0 Essential Communication Skills Level 2 (Confirmatory Test)
- C00/0725/2 Essential Communication Skills Level 3 (Confirmatory Test)

The Service is an additional option for taking onscreen tests and does not replace the ability to take these tests face to face in centre.

### 3. Reviewing recordings: step-by-step instructions

Candidates should notify their centre when they have completed their assessment. There is no automated email sent informing you that an assessment has been completed.

Once you have been notified that a candidate has completed an assessment, you should access and review the recording to ensure that the candidate has behaved appropriately, and no malpractice has occurred.

For each candidate completing assessment through remote invigilation, you will be able to access:

- An image of the candidate who is taking the assessment as well as an image of their photographic ID (if submitted)
- A webcam recording, showing the candidate's face
- An audio recording from the candidate's computer microphone
- Screenshots of the candidate's screen during the assessment
- A report indicating where the artificial intelligence software has identified certain behaviours identified which need to be investigated during the review. These are referred to as 'flags.'

By following the steps below, you will be able to confirm the identity of the candidate and see whether they have carried out the assessment appropriately.

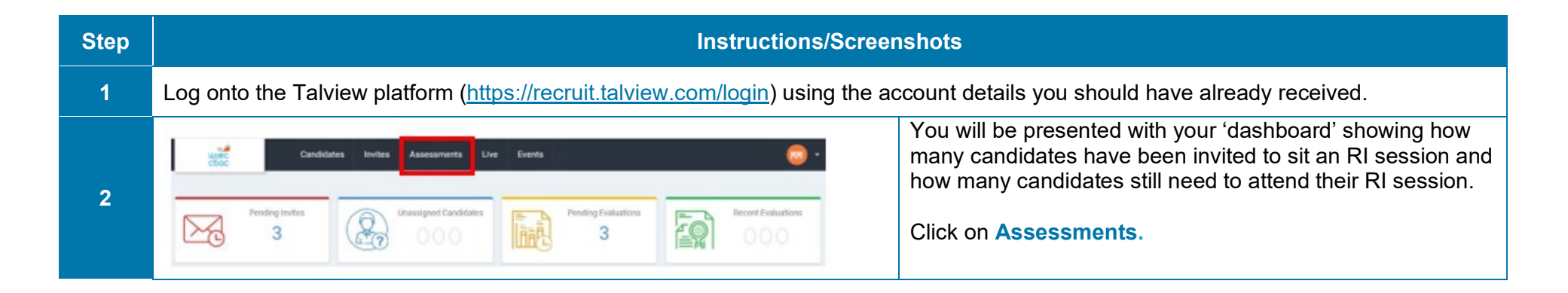

|   | s Invites Assessments          | Live Events                                                                                                    |             |        | •                       | Any assessments you are reviewing recordings for will be listed.                                                                                                    |
|---|--------------------------------|----------------------------------------------------------------------------------------------------|-------------|--------|-------------------------|----------------------------------------------------------------------------------------------------|
| 3 | Name                           | Owner                                                                                                    | Summary     | Status | End Date                |                                                                                                    |
|   | WJEC Connect Test<br>WJEC Only | all mark                                                                                                    | 1 0 3 0 0   | Open   | 06-Mar-21  <br>10:50 AM |                                                                                                    |
|   | CCPLD Core MCQ                 | THE OWNER WHEN THE OWNER WHEN THE OWNER | 0 0 2 0 0   | Open   | 12-Feb-21  <br>01:31 PM |                                                                                                    |
|   |                                |                                                                                                    | Summary     |        |                         | <ul> <li>If you hover over each figure/column you will see:</li> <li>how many candidates have been invited – first column</li> <li>how many candidates are attending their sessions – second column</li> <li>how many candidates have completed their session –</li> </ul> |
| 4 | =                              | 1 0                                                                                                    | 3 0 0 0     | =      |                         | third column                                                                                                    |
|   |                                |                                                                                                    |             |        |                         | The fourth and fifth column aren't used.                                                                                                    |
|   |                                |                                                                                                    |             |        |                         | So, in this screenshot there is 1 candidate still to attend<br>their session and 3 who have finished. This means there will<br>be 3 recordings to review.                                                                                                    |
|   | s Invites Assessments          | Live Events                                                                                                    |             |        | <u>.</u>                | Click on the Assessment Name.                                                                                                    |
| 5 | Name                           | Owner                                                                                                    | Summary     | Status | End Date                |                                                                                                    |
|   | WJEC Connect Test              | Selection of                                                                                                    | 1 0 3 0 0 0 | Open   | 06-Mar-21  <br>10:50 AM |                                                                                                    |
|   | CCPLD Core MCQ                 | _                                                                                                    | 0 0 2 0 0 0 | Open   | 12-Feb-21  <br>01:31 PM |                                                                                                    |

| 6 | Overview     Invites     Notificat       Current Invites Status       Tip : Click on any of the bars below to see respective filtered list.       4                                                                                                    | Click on the <b>Completed</b> column.<br>You will then be presented with a listing of the candidates<br>who have finished their sessions.                                                            |
|---|----------------------------------------------------------------------------------------------------|----------------------------------------------------------------------------------------------------|
| 7 | Name       Invite Status       Connect. Surpass Iframe       Resume         Image: Completed       Image: Completed <t< th=""><th>The Proview index is generated by the<br/>Artificial Intelligence software. High<br/>indicates few AI flags, with low showing<br/>a number of flagged events.<br/>Click on a candidate for more details.</th></t<> | The Proview index is generated by the<br>Artificial Intelligence software. High<br>indicates few AI flags, with low showing<br>a number of flagged events.<br>Click on a candidate for more details. |
| 8 | Section Status ①: Completed ✓       Section Type: External       Proview Section Index: High         Invited at: 03-Mar-21       Completed at: 03-Mar-21       Evaluated at:         ③ See Answers       ☆ Evaluation       Candidate form       C Reinvite                                                                                                    | To access the recordings, click on View Answers tab as shown.                                                                                                    |

| Section Status: Complete | d 🖉 | Then click on the Proview rating icon in the top right-hand of the window                                                                                                    |
|--------------------------|-----|----------------------------------------------------------------------------------------------------|
| 盘 High                   | ]   | <ul> <li>Note: this rating can be:</li> <li>High –high compliance with few flags</li> <li>Medium –generally compliant with some flags</li> <li>Low – many flags listed, possible critical flags</li> </ul> |

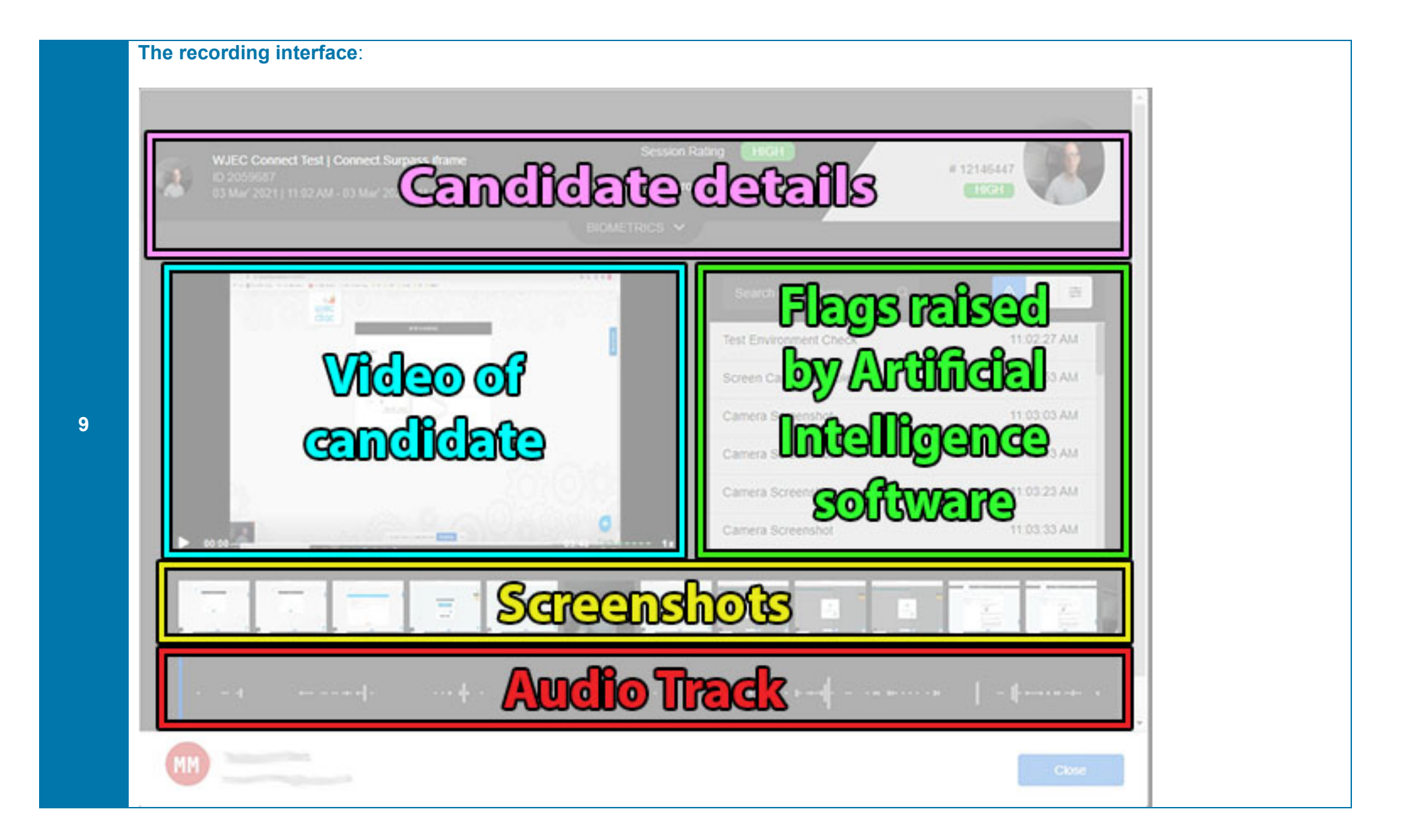

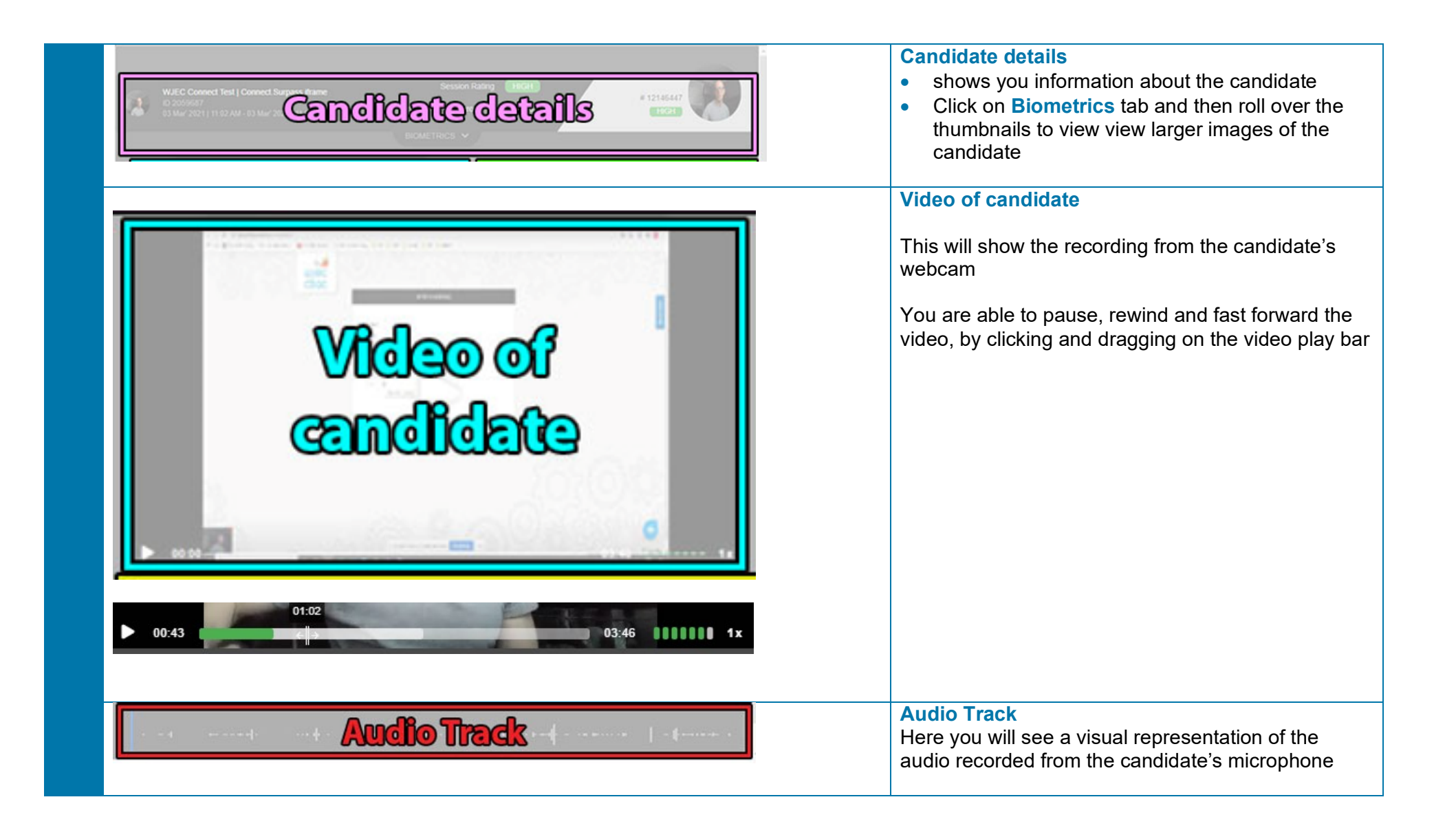

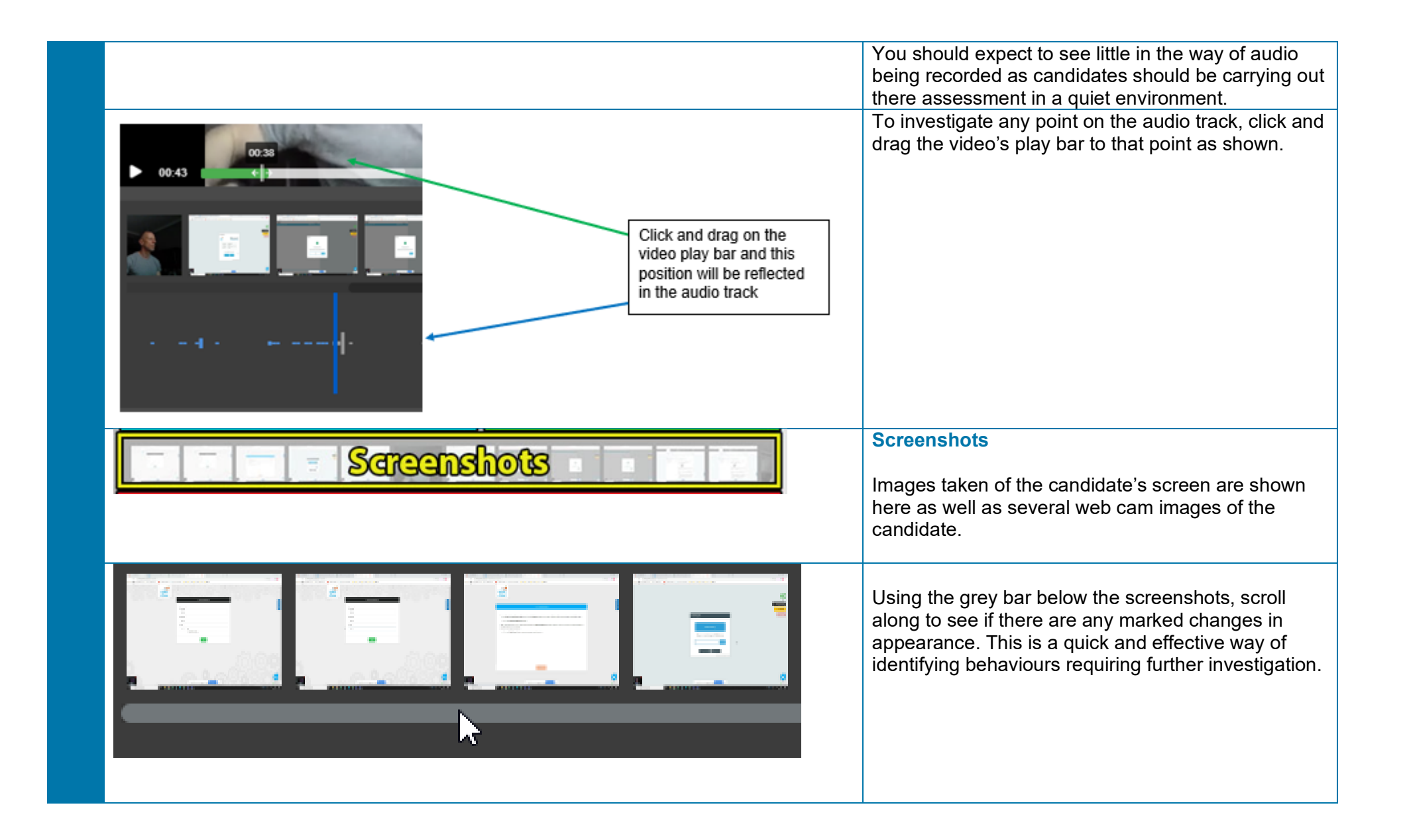

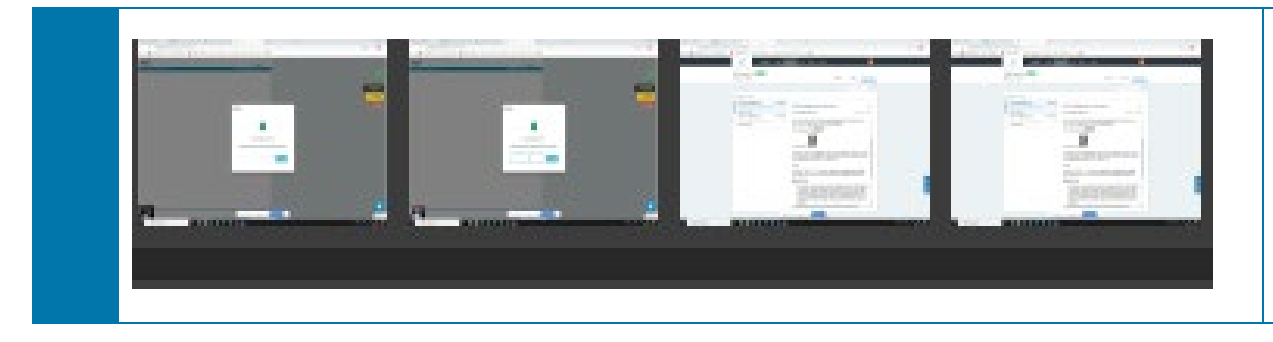

If the candidate has moved away from the exam window, there will be a sudden change in the sequence of images – here is an example (this will also be flagged by the AI – see below).

Here you can see that there has been a significant change in what is being shown on the candidate's screen which would require investgating. Hover over the screenshot to enlarge.

| Public events         Search events here       Q       ▲       ➡         Face Not Detected       09:22:21 AM         Face Detected       09:22:21 AM         Window Focus-In       09:22:23 AM         Camera Screenshot       09:22:24 AM         Window Focus-Out       09:22:27 AM         Window Focus-In       09:22:33 AM | Test Environment Check Realised<br>Test Environment Check Realised<br>Test Environment Check Realised<br>Screen Caby Artificial And<br>Correra Screen Colligence<br>Carrera Screen Colligence<br>Carrera Screen Colligence<br>Carrera Screen Colligence<br>Carrera Screenshot |               |  |  |  |
|----------------------------------------------------------------------------------------------------|----------------------------------------------------------------------------------------------------|---------------|--|--|--|
| Search events here       Q       ▲       ●       ≢         Face Not Detected       09:22:21 AM         Face Detected       09:22:23 AM         Window Focus-In       09:22:23 AM         Window Focus-Out       09:22:27 AM         Window Focus-In       09:22:27 AM         Window Focus-In       09:22:33 AM                 |                                                                                                    | Public events |  |  |  |
| Face Not Detected03.22.147 kmFace Detected09:22:21 AMWindow Focus-In09:22:23 AMCamera Screenshot09:22:24 AMWindow Focus-Out09:22:27 AMWindow Focus-In09:22:33 AM                                                                                                    | Search events here Q                                                                                                    |               |  |  |  |
| Face Detected09:22:21 AMWindow Focus-In09:22:23 AMCamera Screenshot09:22:24 AMWindow Focus-Out09:22:27 AMWindow Focus-In09:22:33 AM                                                                                                    |                                                                                                    | 03.22.14740   |  |  |  |
| Window Focus-In09:22:23 AMCamera Screenshot09:22:24 AMWindow Focus-Out09:22:27 AMWindow Focus-In09:22:33 AM                                                                                                    | Face Detected                                                                                                    | 09:22:21 AM   |  |  |  |
| Camera Screenshot09:22:24 AMWindow Focus-Out09:22:27 AMWindow Focus-In09:22:33 AM                                                                                                    | Window Focus-In                                                                                                    | 09:22:23 AM   |  |  |  |
| Window Focus-Out     09:22:27 AM       Window Focus-In     09:22:33 AM                                                                                                    | Camera Screenshot                                                                                                    | 09:22:24 AM   |  |  |  |
| Window Focus-In 09:22:33 AM                                                                                                    | Window Focus-Out                                                                                                    | 09:22:27 AM   |  |  |  |
|                                                                                                    | Window Focus-In                                                                                                    | 09:22:33 AM   |  |  |  |

#### Flags raised by Artificial Intelligence software

Click on the Public tab to access and search for particular flags requiring further investigation. You can search these flags using the following terms:

- Face
- Environment

Window (checked using the screenshots)
 Detailed explanations of these flags are given below:

 Multiple faces detected – the AI has picked up more that one face in the webcam. Please note that this flag can be triggered by the candidate moving around significantly within the webcam view

• Face not detected – Indicates that the face has moved out of the webcam view. Please note that this flag can be triggered by the candidate looking down or away from the webcam

• Test environment camera video – this shows the environment check carried out by the candidate (click on the small play button to view)

Test Environment Camera Video

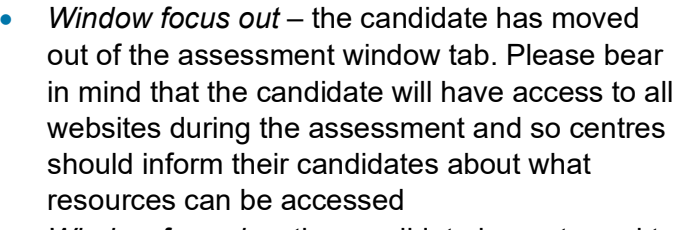

 Window focus in – the candidate has returned to the assessment window tab
 Other flags to consider:

|    |                                                                                              | Camera not detected – the webcam is either                                                                            |
|----|----------------------------------------------------------------------------------------------|----------------------------------------------------------------------------------------------------|
|    |                                                                                              | <ul> <li>Camera switched – the candidate has changed</li> </ul>                                                       |
|    |                                                                                              | their webcam                                                                                                    |
|    |                                                                                              | <ul> <li>Microphone switched - the candidate has<br/>changed their microphone</li> </ul>                              |
|    |                                                                                              | <ul> <li>Camera screenshot – a screenshot of the candidate screen has been taken</li> </ul>                           |
|    |                                                                                              | In the Flags listing, clicking on an individual flag will automatically play the video from that point.               |
|    |                                                                                              | Clicking the <b>Close</b> button will close the recordings window                                                     |
|    |                                                                                              | Clicking the back/left facing arrow in the top left-<br>hand corner will continue to take you back to your<br>listing |
|    | Progressing the candidate's script                                                           | <u>v</u>                                                                                                    |
|    | If you are esticfied that your condidate (a) corriad out the concernment in an eccentral and | erner then places areall W/JEC (a                                                                                     |
| 10 | assessment@wjec.co.uk) with the keycodes of the scripts you wish to release. No other        | information is required.                                                                                              |

The script will then be released and will appear in the Results tab of the assessment system and marks will be processed.

#### 4. Identifying and managing suspected malpractice

Your centre is required to have a policy on dealing with cases of suspected candidate malpractice. There may be a specific policy for remotely invigilated assessments, or it could form part of your existing malpractice policy.

'Candidate malpractice' means malpractice by a candidate in connection with any examination or assessment, including the preparation and authentication of any nonexamination assessment including controlled assessment, coursework, the presentation of practical work, the compilation of portfolios of assessment evidence and the completion of any examination paper.

Examples of candidate malpractice which could occur during a remotely invigilated assessment includes:

- candidates having access to an electronic device, such as a mobile phone or tablet, during their assessment.
- candidates leaving the view of their webcam or turning off their webcam at any point.
- candidates having books, notes or prompts on them or displayed within their assessment room (unless approved by the terms of the assessment).
- erratic eye movement, such as always looking on and off screen, which may suggest looking at unauthorised materials or looking at an individual that may have entered the room.
- exiting the examination window (web browser) for any reason, including for the use of search engines.
- having any audio or visual media playing in the examination room.

This list is not exhaustive.

If, during a review, you identify that a candidate may have committed malpractice, you should document your concerns and follow your internal process for managing cases of suspected malpractice.